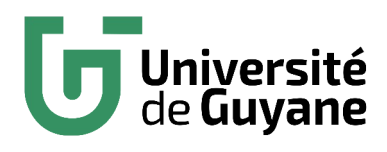

Émargement

# Émargement en ligne Prise en main enseignant

1/7

#### Table des matières

| Introduction                          | 3 |
|---------------------------------------|---|
| Création du compte                    | 3 |
| Se connecter à la plateforme          | 5 |
| Activer la connexion par mot de passe | 5 |
| Utilisation de l'application          | 7 |

### Introduction

Ce document a pour but de présenter la création de compte d'un profil enseignant sur la plateforme d'émargement en ligne Bienvenue Formation.

### Création du compte

Lorsque l'administrateur vous aura invité, vous recevrez un e-mail :

- destinataire : Émargement en ligne Bienvenue Formation
- objet : Création de compte

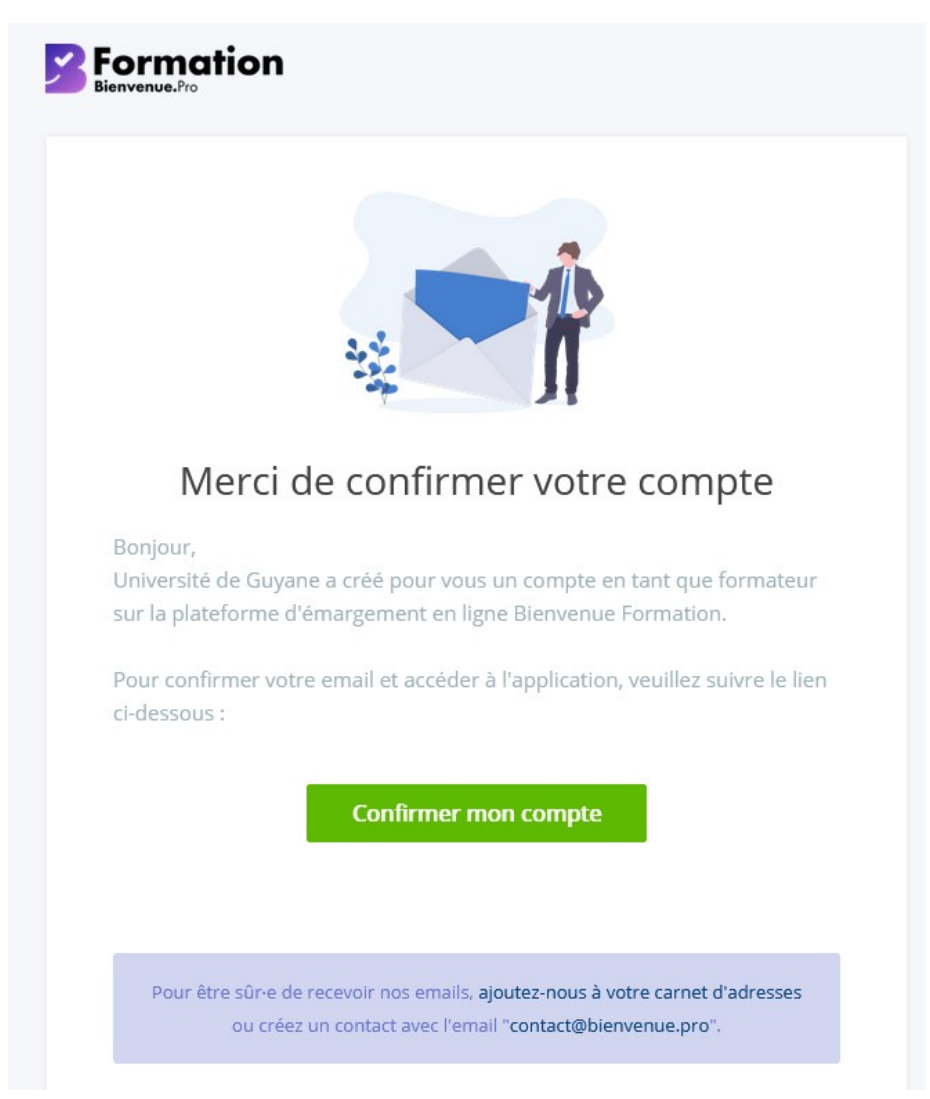

Cliquer sur le bouton « Confirmer mon compte », une page web s'ouvre alors :

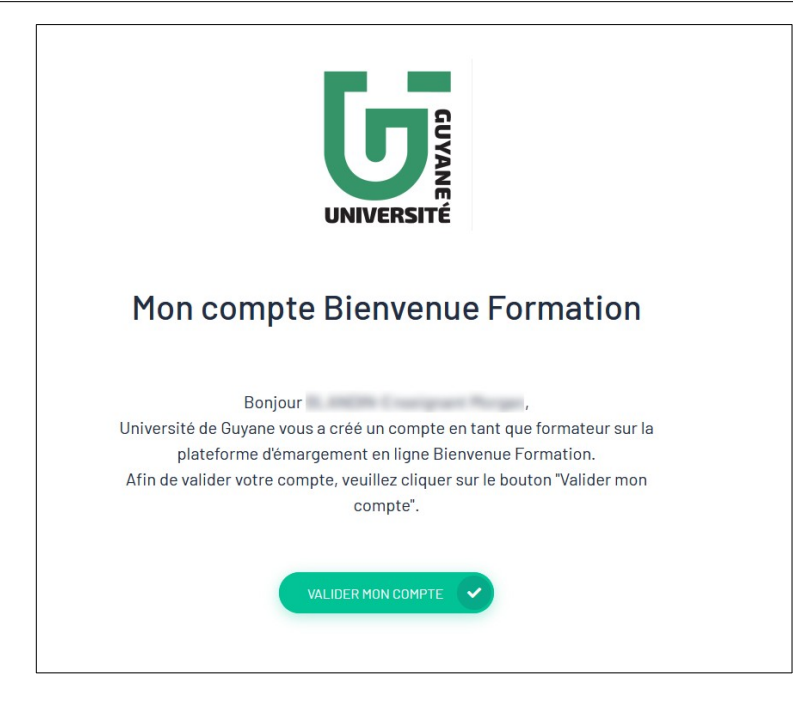

Cliquer sur le bouton « VALIDER MON COMPTE », la page suivante apparaît, votre compte est validé :

| Merci !<br>Votre compte a été validé 🏂<br>Vous pouvez désormais vous connecter à l'application.                                                                                                    |
|----------------------------------------------------------------------------------------------------|
| Téléchargez l'application :                                                                                                    |
| Ou utilisez votre navigateur :                                                                                                    |
| iOS : Disponible sur iPhone/iPad, iOS 11 minimum<br>Android : Disponible sur smartphone/tablette, Android 5 (Lollipop) minimum<br>WebApp : Firefox 78, Chrome 91, Edge 91 minimum conseillé, Adapté pour les<br>ordinateurs de bureau, |

## Se connecter à la plateforme

Une fois votre compte validé, vous pouvez vous connecter en retrouvant l'application sur le portail des applications depuis le site de l'université. Menu **Personnels > Mes applications** UG :

|        |                    | 🌡 Accueil    | 警 Etudiants | <b>O</b> Personnels                                                                 | Documents                                             | 0 | Assist |
|--------|--------------------|--------------|-------------|-------------------------------------------------------------------------------------|-------------------------------------------------------|---|--------|
| US     | INTERNATIONAL      | UNIVERSIT    | té sou      | <ul> <li>▲ Mot de p</li> <li>✓ Mes app</li> <li>▲ Webma</li> <li>▲ Webma</li> </ul> | asse<br><u>ilications UG</u><br>il<br>il Vac/IFSI/3PE | 5 |        |
| itives | Accueil physique d | es étudiants | Fermeture   | 🝃 Dossier<br>🛱 Planning                                                             | administratif<br>g                                    |   | ves •  |
|        |                    |              |             |                                                                                     |                                                       |   |        |

Ensuite, dans le domaine « Enseignant », cliquer sur « Accéder à l'application » de la solution d'émargement :

| 6                | <b>Université</b><br>de <b>Guyane</b>                                                                                                    |                                                                                                    | Le portail applicatif de l'UG                                                                                                    |
|------------------|----------------------------------------------------------------------------------------------------|----------------------------------------------------------------------------------------------------|----------------------------------------------------------------------------------------------------|
| Bie<br>des       | nvenue sur votre portail<br>applications internes o                                                                                                    | de l'UG                                                                                                    |                                                                                                    |
| ENSEIG           | BIBLIOTHEQUE UNIVERSITAIRE OUTILS                                                                                                    |                                                                                                    |                                                                                                    |
| •                | Assistance Informatique (GLPI)<br>Plateforme de demande d'assistance informatique<br>Référent:<br>• Fonctionnel : <i>Aucun</i><br>• Technique : <i>Patrick DOLLIN</i><br>Type d'accès : via internet<br>Accèder à l'application > | COMPILATIO (COMPILATIO)<br>Prévention de la copie et du plagiat<br>Référent :<br>• Fonctionnel : Nathanaël HO-FONG-CHOY<br>• Technique : Thierry LAUNAY<br>Type d'accès : via internet<br>Accéder à l'application > | Dépôt de projet de thèse (UG)<br>Dépôt de projet de thèse auprès de l'Ecole Doctorale<br>Réferent :<br>• Fonctionnel : Rachelle HO-COUI-YOUN<br>• Technique : Morgan BLANDIN<br>Type d'accès : via internet<br>Accéder à l'application > |
| esup@<br>areatat | eCandidat vacataire (ESUP)<br>Inscription des candidats vacataires<br>Référent:<br>• Fonctionnel : Patricia DOLOR<br>• Technique : Patrick DOLLIN<br>Type d'accès : via internet<br>Accéder à l'application >                     | Ecole doctorale (UG)<br>Espace personnel<br>Référent:<br>• Fonctionnel : Rachelle HO-COUI-YOUN<br>• Technique : Morgan BLANDIN<br>Type d'accès : via internet<br>Accéder à l'application >                          | Emargement en ligne (BSoft.fr)<br>Solution d'émargement en ligne<br>Référent :<br>• Fonctionnel : Gestionnaire de scolarité<br>• Technique : Morgan BLANDIN<br>Type d'accès : via internet<br>Accéder à l'application                    |

## Activer la connexion par mot de passe

Afin de pouvoir vous connecter en indiquant un e-mail et un mot de passe, vous devez modifier votre profil. Pour cela, cliquer sur vos initiales en bas à gauche de l'écran d'accueil.

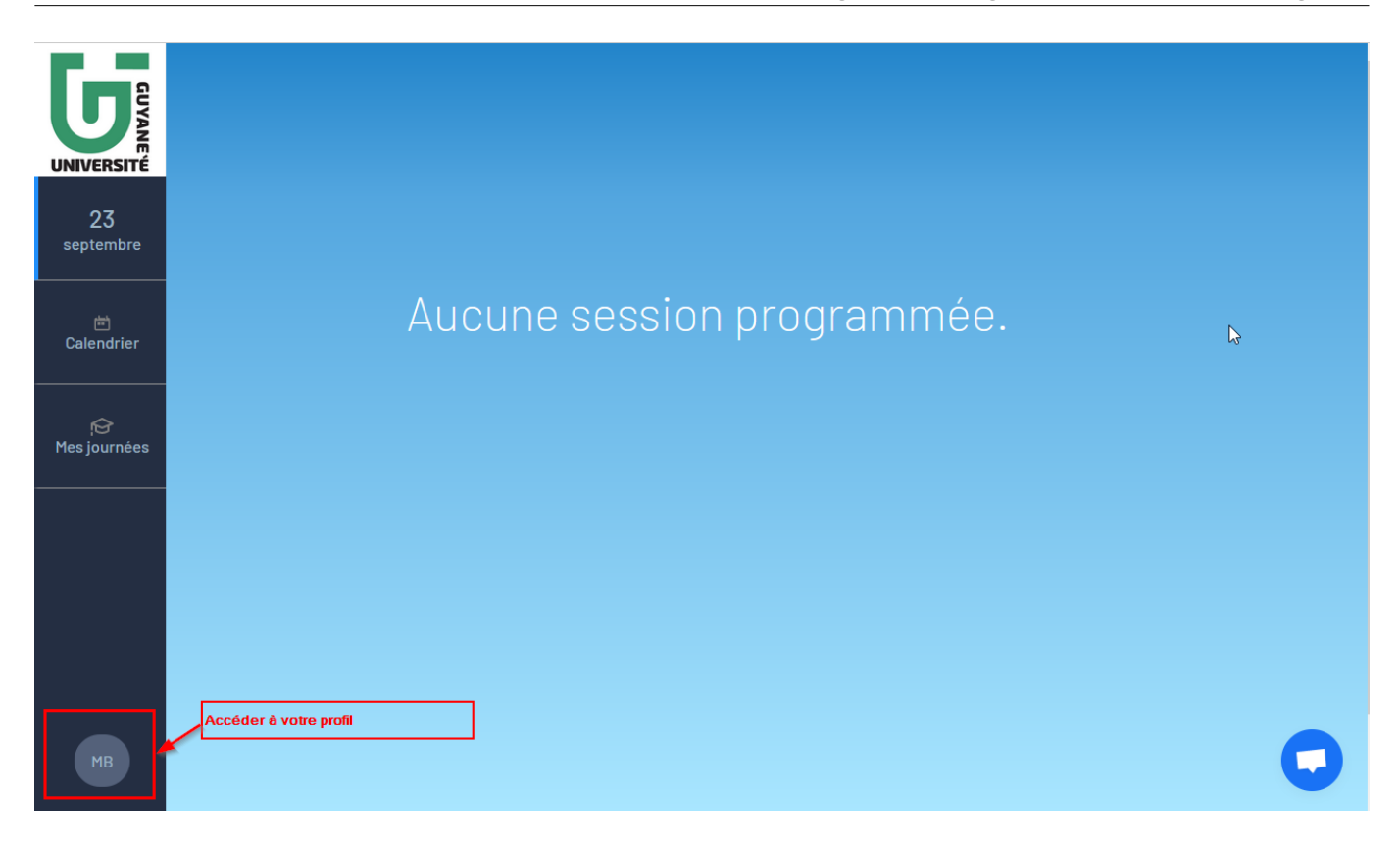

Sur la page de votre profil, cliquer sur « Gestion du mot de passe » en bas de l'écran :

|                     | Mon compte<br>Informations personnelles                                                                                                    | Se déconnecter<br>Modifier |
|---------------------|----------------------------------------------------------------------------------------------------|----------------------------|
| 23<br>septembre<br> | organisation : Université de Guyane                                                                                                    | Email<br>Téléphone         |
| Calendrier<br>      | Préférences animateur<br>Recevoir les rappels par SMS<br>Vous recevrez un SMS 1 jours avant une formation pour<br>vous rappeler de télécharger les données. |                            |
|                     | Afficher les feuilles d'émargements<br>Paramètre de sécurité                                                                                                |                            |
| мв                  | Gestion du mot de passe                                                                                                    | ,                          |

Une fenêtre apparaît, cliquer sur le bouton « Activer mon mot de passe » et choisissez votre mot de passe :

| Gestion du mot de passe                                                                                                    | Gestion de l'écran de verrouillage                                                                                                    |
|----------------------------------------------------------------------------------------------------|----------------------------------------------------------------------------------------------------|
| Vous n'avez pas configuré de mot de<br>passe, vous pouvez l'activer afin de<br>vous connecter plus simplement dans<br>le futur mais cela diminuera la<br>sécurité de votre compte. | Vous devez choisir un mot de passe d'au moins 10<br>caractères. Veuillez éviter un mot de passe trop<br>simple afin de protéger votre compte des<br>connexions non autorisées.<br>Mot de passe |
|                                                                                                    | Confirmation du mot de passe                                                                                                    |
| Annuler                                                                                                    |                                                                                                    |
|                                                                                                    | Annuler Confirmer                                                                                                    |

Un code de validation vous est envoyé par e-mail, renseignez le dans la fenêtre et valider :

| Succès !                                         |    |
|--------------------------------------------------|----|
| Votre nouveau mot de passe a été pris<br>compte. | en |
|                                                  | Ok |

Lors de votre prochaine connexion, choisissez « Connexion par mot de passe » sur l'écran de connexion :

| Email<br>Se connecter | Email<br>Email<br>Se connecter | Email          Email         Se connecter         Connexion par mot de passe         S'identifier avec Microsoft         S'identifier avec Google | dentifier    |    |  |
|-----------------------|--------------------------------|----------------------------------------------------------------------------------------------------|--------------|----|--|
| Email<br>Se connecter | Email<br>Se connecter          | Email Se connecter Connexion par mot de passe                                                                                                    | ail          |    |  |
| Connecter             | Connexion par mot de passe     | Connexion par mot de passe                                                                                                    | ail          | J  |  |
| LINE TO THE TRANSFER  | S'identifier avec Microsoft    | <ul> <li>S'identifier avec Google</li> </ul>                                                                                                    | Se connecter | 9F |  |

## Utilisation de l'application

Un tutoriel réalisé par l'Université de Guyane est disponible : <u>Tutoriel d'utilisation de l'application</u>.